## Comment télécharger une application sur Play Store

• Ouvrir l'application Play Store

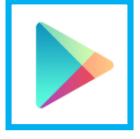

• Taper le nom de l'application dans ce champ

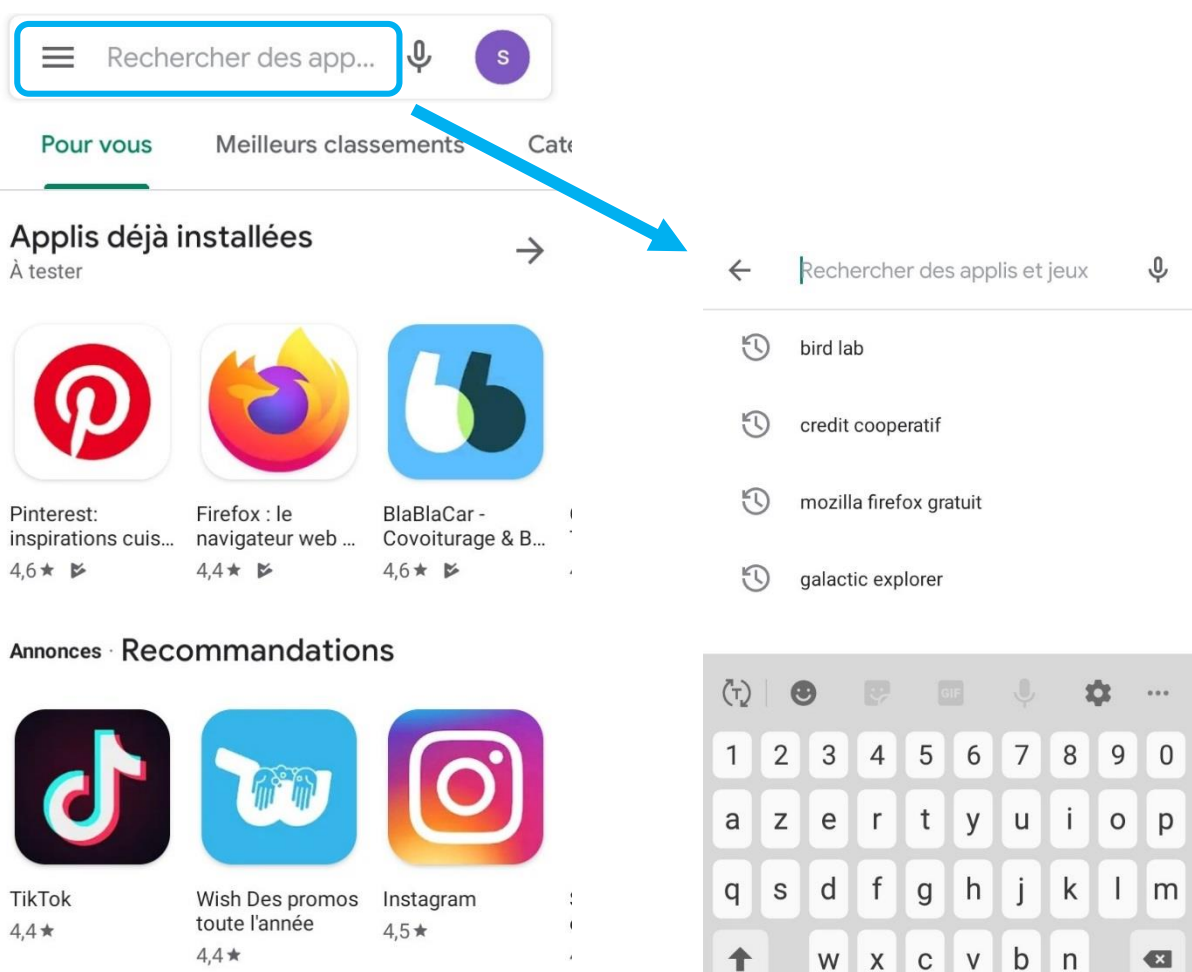

!#1

,

Français (FR)

Q

•

4,4 \* 4,5 \* 4,4 \* Jeux Applis Films et TV Livres

• Validez.

• Des propositions s'affichent.

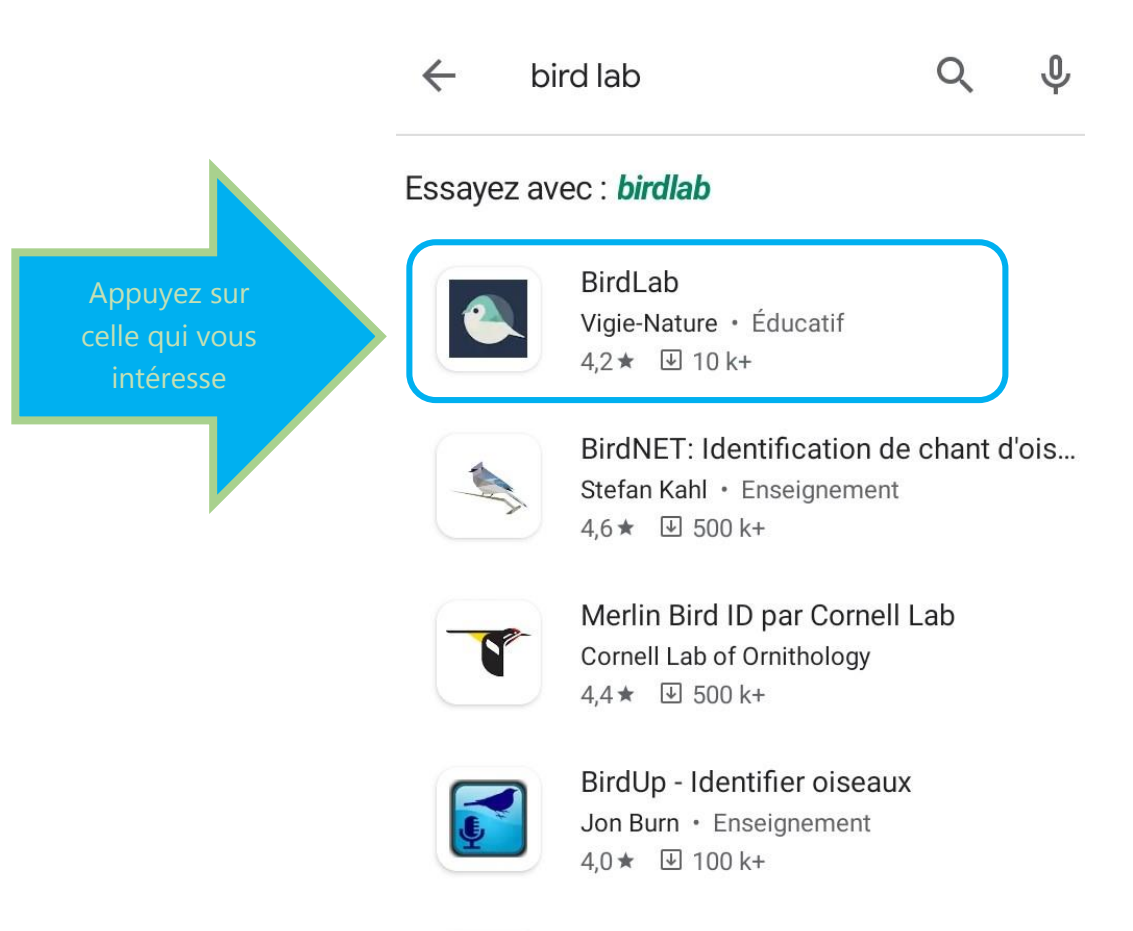

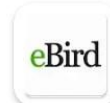

eBird by Cornell Lab Cornell Lab of Ornithology 4,3★ ☑ 100 k+

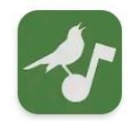

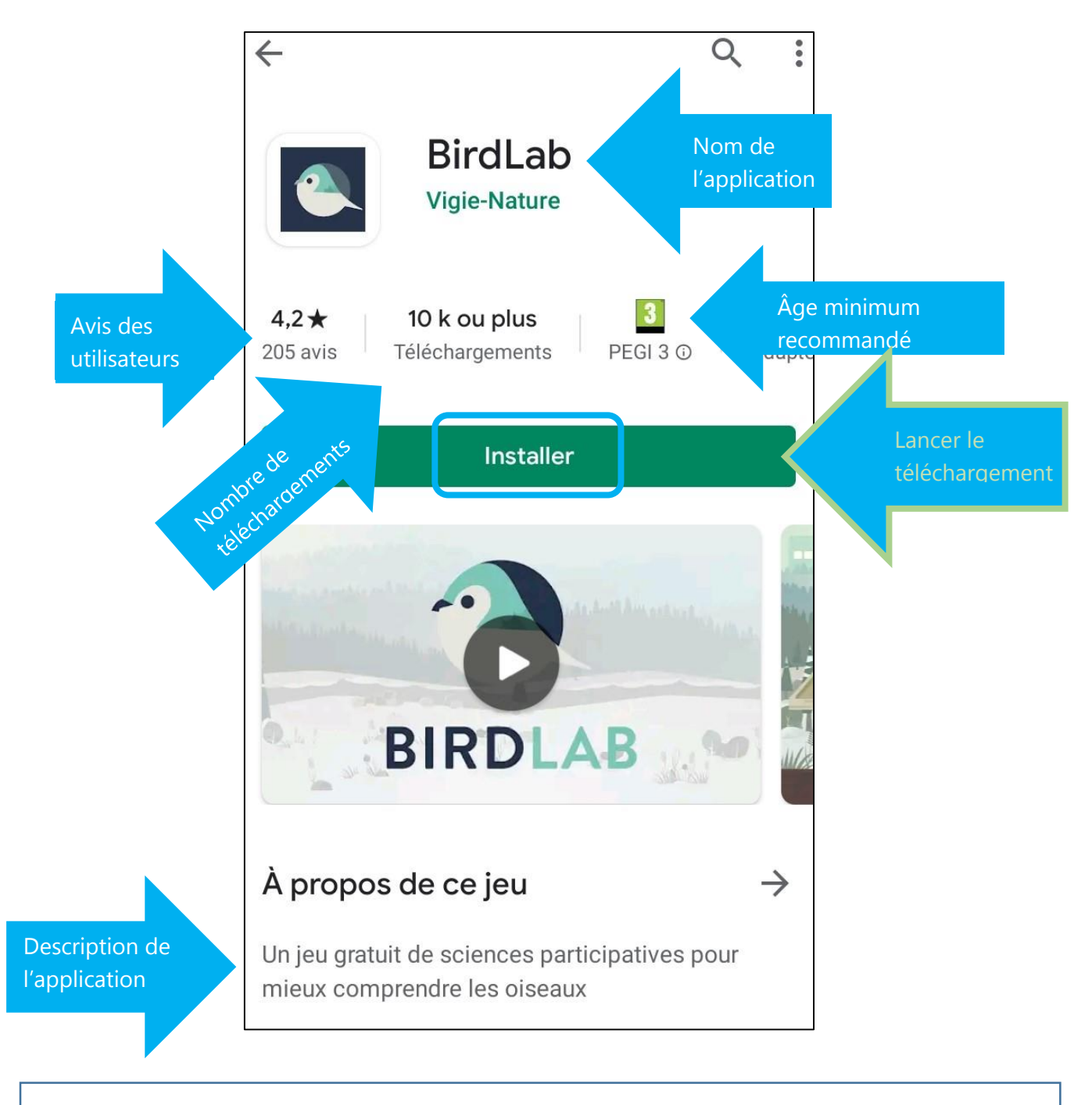

## **Applications gratuites**

Pour les applications gratuites, il vous suffit de vous rendre sur la page de l'application et d'appuyer sur **Installer** puis **Ouvrir**.

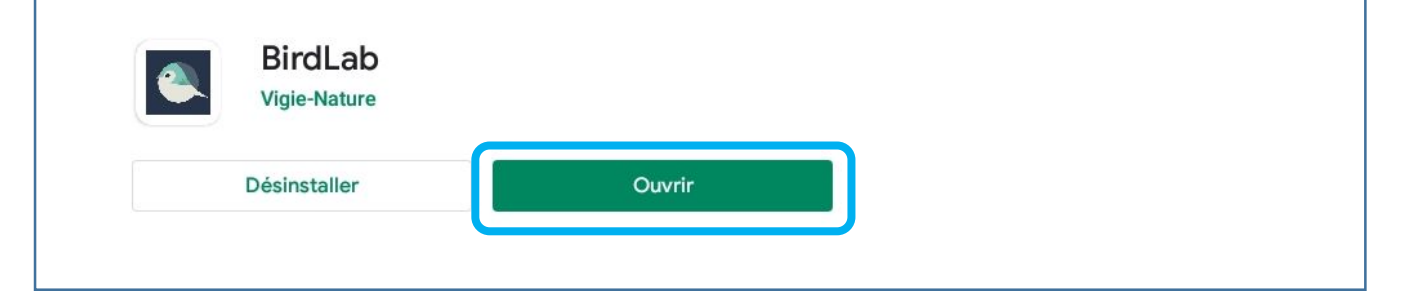

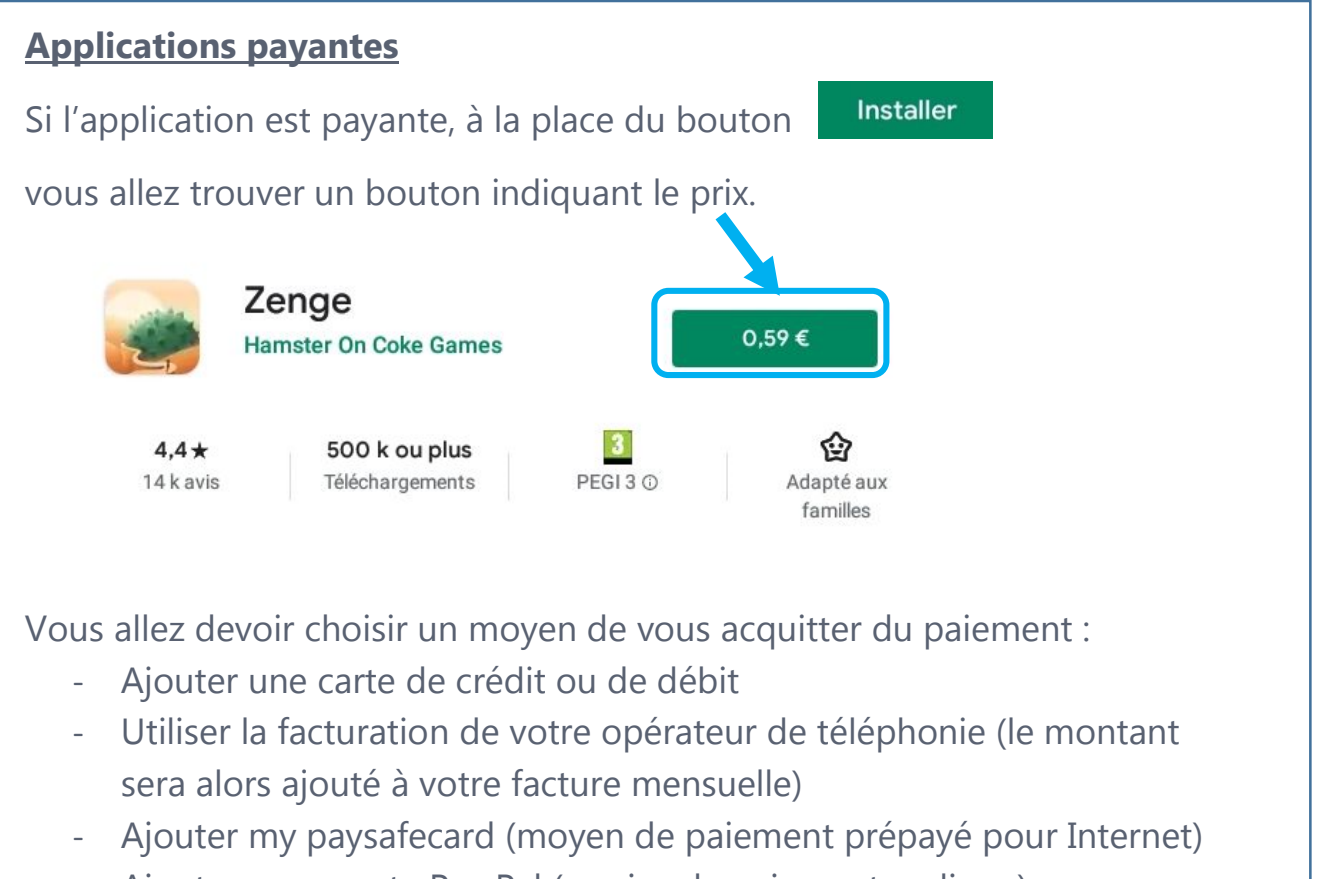

- Ajouter un compte Pay Pal (service de paiement en ligne)
- Utiliser un code (carte prépayée Google Play)

Le téléchargement commencera une fois le type de paiement choisi.

Des droits d'accès peuvent vous être demandés pour le bon fonctionnement de l'application (accéder à la position de cet appareil, autoriser à prendre des photos et enregistrer des vidéos, etc.). Prenez le temps de les lire avant de les accepter.

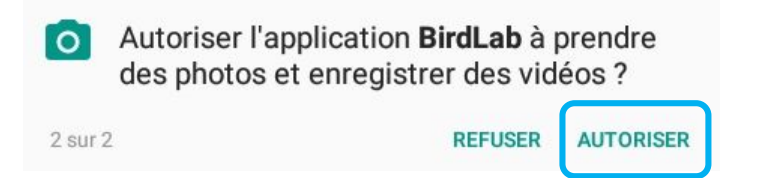